## EXCEL 2007 - 2010

### **MACRO ZET TEKST IN GESELECTEERDE CELLEN OM:**

- NAAR KLEINE LETTERS
- NAAR KLEINE LETTERS MET BEGINHOOFDLETTER
- NAAR HOOFDLETTERS

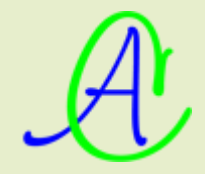

### 1 Macro om de tekst in geselecteerde cellen om te zetten naar hoofdletters

Open Excel met een leeg werkblad, open het lint 'Ontwikkelaars' en klik op 'Macro opnemen'

| X                                        |                                                      |                     |                         |                  |                       |        |                                                         |       |             |       |           | Map1 - Mi | crosoft E | xcel |
|------------------------------------------|------------------------------------------------------|---------------------|-------------------------|------------------|-----------------------|--------|---------------------------------------------------------|-------|-------------|-------|-----------|-----------|-----------|------|
| Be                                       | stand                                                | Start               | Invoe                   | egen P           | agina-indeling        | Formul | les Geg                                                 | evens | Controleren | Beeld | Ontwikkel | laars     |           |      |
| Visual Macro's<br>Basic Macrobeveiliging |                                                      | Invoeg<br>toepassin | - COM-in<br>igen toepas | nvoeg-<br>singen | Invoegen Ontwerpmodus |        | Eigenschappen Programmacode weergeven Dialoog uitvoeren |       | geven       | Bron  |           |           |           |      |
|                                          | Programmacode anvoegtoepassingen bestuningselementen |                     |                         |                  |                       |        |                                                         |       |             |       |           |           |           |      |
|                                          |                                                      | 1                   |                         |                  | Jx                    |        |                                                         |       |             |       |           |           |           | _    |
| 1                                        | A                                                    |                     | В                       | C                | D                     | E      | F                                                       | G     | н           | 1 I I | J         | K         | L         |      |
| 1                                        |                                                      |                     |                         |                  |                       |        |                                                         |       |             |       |           |           |           |      |
| 2                                        |                                                      |                     |                         |                  |                       |        |                                                         |       |             |       |           |           |           |      |

Geef de naam voor de macro (hier: 'Hoofdletter') en de sneltoets waarmee je de macro wilt oproepen (hier: 'h'). Kies voor 'Macro opslaan in' 'Persoonlijke Macrowerkmap'.

| Mac                       | ro opnemen                                                     |  |  |  |  |  |  |
|---------------------------|----------------------------------------------------------------|--|--|--|--|--|--|
| Мас                       | ro <u>n</u> aam:                                               |  |  |  |  |  |  |
|                           | Hoofdletter                                                    |  |  |  |  |  |  |
| <u>S</u> ne               | toets:                                                         |  |  |  |  |  |  |
|                           | Ctrl+ h                                                        |  |  |  |  |  |  |
| Mac                       | ro opslaan in:                                                 |  |  |  |  |  |  |
| Persoonlijke macrowerkmap |                                                                |  |  |  |  |  |  |
| Bes                       | chrijving:                                                     |  |  |  |  |  |  |
|                           | Macro om teksten om te zetten in hoofdletters of kleinletters. |  |  |  |  |  |  |
|                           |                                                                |  |  |  |  |  |  |
|                           |                                                                |  |  |  |  |  |  |
|                           | OK Annuleren                                                   |  |  |  |  |  |  |

#### Druk op [OK]

De macro-opnemer komt op en mag dadelijk terug gestopt worden.

| ( | Microso | oft Excel                                                                                                    |
|---|---------|----------------------------------------------------------------------------------------------------|
|   |         | Wilt u de wijzigingen in de persoonlijke macrowerkmap<br>opslaan? Als u op Ja klikt, zijn de macro's beschikbaar als<br>u de volgende keer Microsoft Excel start. |
|   |         | Opslaan Niet opslaan Annuleren                                                                                                    |

Kies voor 'Opslaan' en sluit Excel. Indien de persoonlijke macrowerkmap nog niet bestaat, wordt ze automatisch aangemaakt bij het opnieuw openen van Excel.

| 📼 c 🔻 [c_win7nl] 20.7 G van 148.3                           | 2 G vrij | i           |                  | ۱    |  |  |  |  |
|-------------------------------------------------------------|----------|-------------|------------------|------|--|--|--|--|
| c:\Users\Albert\AppData\Roaming\Microsoft\Excel\XLSTART\*.* |          |             |                  |      |  |  |  |  |
| ↑ Naam                                                      | Ext      | Grootte     | Datum en tijd    | Attr |  |  |  |  |
| <b>1</b> []                                                 |          | <dir></dir> | 28/07/2011 01:28 |      |  |  |  |  |
| PERSONAL                                                    | XLSB     | 10.3 k      | 28/07/2011 01:28 | -a—  |  |  |  |  |

Deze 'Personal.xlsb', in de map 'XLSTART', wordt automatisch aangehecht aan iedere werkmap die geopend wordt, maar is normaal onzichtbaar. Om de macro's in deze map te kunnen aanpassen, moet ze zichtbaar gemaakt worden.

Open het lint 'Beeld' en klik op 'Zichtbaar maken'. Selecteer 'Personal.xlsb' en druk [OK].

| Beeld      | Ontwikk    | elaars          |         |            |            |                   |                |
|------------|------------|-----------------|---------|------------|------------|-------------------|----------------|
| Q          | 1          | Ó               |         |            |            | Splitsen          | 🗋 Naast        |
| In (uitroo | <u>100</u> | Very<br>Incomen | Nieuw   | Alla       | Rickkaran  | Verbergen         | 🗎 🗍 Synch      |
| In-/uit200 | men 100%   | op selectie     | venster | vensters   | T          | 📃 Zichtbaar maken | <b>∄</b> √enst |
|            | Zoomen     |                 |         |            |            | v                 | /enster        |
|            |            |                 |         |            |            | /                 |                |
|            |            |                 | Zicht   | baar mal   | ken 🖌      | 2                 | x              |
| 1          | J          | K               |         |            |            |                   |                |
|            |            |                 | - Ven   | sonal zich | Daar maker | 1:                |                |
|            |            |                 |         |            |            |                   |                |
|            |            |                 |         |            |            |                   |                |
|            |            |                 |         |            |            |                   |                |
|            |            |                 | _       |            |            |                   |                |
|            |            |                 |         |            |            |                   | -              |
|            |            |                 | -       |            | F          | OK Annul          | eren           |
|            |            |                 |         |            |            |                   |                |

Om de macro te maken (of aan te passen), open het lint 'Ontwikkelaars' en klik op 'Macro's'

A

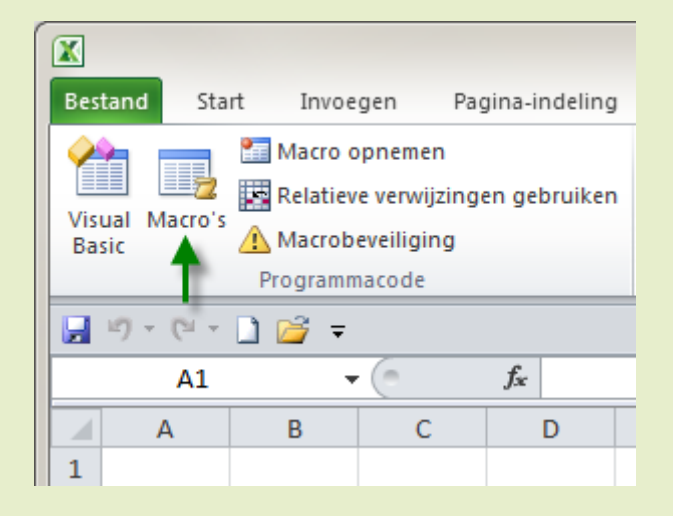

en selecteer onze macro 'Hoofdletter' en klik [Bewerken].

| Macro                                                                           | ? X               |
|---------------------------------------------------------------------------------|-------------------|
| Magronaam:                                                                      |                   |
| Hoofdletter                                                                     | Uitvoeren         |
| Hoofdletter                                                                     | <u>S</u> tap      |
|                                                                                 | Be <u>w</u> erken |
|                                                                                 | Maken             |
|                                                                                 | Verwijderen       |
|                                                                                 | Opties            |
| Macro's in: Alle geopende werkmappen                                            | ]                 |
| Beschrijving                                                                    | -                 |
| Macro om tekst met kleine letters om te zetten in<br>hoofdletters en omgekeerd. |                   |
|                                                                                 | Annuleren         |

Nu kom je terecht in de Visual Basic Editor. De groene tekst wordt automatisch geplaatst.

De programmeertaal is volledig gelijk aan Visual Basic. Natuurlijk zijn er nu wel extra syntaxen en commando's voorzien die specifiek voor Excel zijn.

Vul de code exact in zoals hier beneden in het voorbeeld. (Let op de juiste schrijfwijze!! Het is programmeercode en alles heeft zijn betekenis).

| A PERSONAL.XLSB - Module1 (Code)                                                                                                    | ×   |
|----------------------------------------------------------------------------------------------------|-----|
| (Algemeen)                                                                                                    | -   |
| Sub Hoofdletter()<br>'<br>' Hoofdletter Macro<br>' Macro om tekst met kleine letters om te zetten in hoofdletters en omgekeerd.                                   | ŕ   |
| <pre>' Sneltoets: Ctrl+h ' Dim c As Range For Each c In Selection.Cells If Not (c.HasFormula Or c = " " Or IsNumeric(c) Or IsDate(c)) Then c = UCase Next c</pre> | (c) |
| End Sub                                                                                                    |     |

A

Niet vergeten op te slaan! Daarna 'Sluiten en terugkeren naar Microsoft Excel'

| 2  | Microsoft Visual Basic for Applications - PERSONAL.XLSB |                                                          |              |              |  |  |  |  |  |  |  |  |
|----|---------------------------------------------------------|----------------------------------------------------------|--------------|--------------|--|--|--|--|--|--|--|--|
|    | <u>B</u> est                                            | and Be <u>w</u> erken Beel <u>d</u> I <u>n</u> voegen Op | maa <u>k</u> | <u>F</u> out |  |  |  |  |  |  |  |  |
| 1  |                                                         | PERSONAL.XLSB ops <u>l</u> aan                           | Ctrl+S       |              |  |  |  |  |  |  |  |  |
| Pi |                                                         | Bestand importeren                                       | Ctrl+M       |              |  |  |  |  |  |  |  |  |
|    |                                                         | Bestand exporteren                                       | Ctrl+E       |              |  |  |  |  |  |  |  |  |
| F  |                                                         | Module1 ve <u>r</u> wijderen                             |              |              |  |  |  |  |  |  |  |  |
| "  |                                                         | A <u>f</u> drukken                                       | Ctrl+        | Р            |  |  |  |  |  |  |  |  |
|    | ×                                                       | Sluiten en terugkeren naar Microsoft Excel               | Alt+(        | Q            |  |  |  |  |  |  |  |  |

De map 'Personal.xlsb' terug onzichtbaar maken via het lint 'Beeld' en klikken op 'Verbergen'.

|               | PERS      | ONAL.XLSB   | - Microsoft | t Excel                                      |                                 |                                         |                          |  |
|---------------|-----------|-------------|-------------|----------------------------------------------|---------------------------------|-----------------------------------------|--------------------------|--|
| Beeld         | Ontwikkel | aars        |             |                                              |                                 |                                         |                          |  |
| Q             | -         | 0           |             |                                              |                                 | Splitsen                                | 🗋 Naast elkaar weergeve  |  |
| No. (sites of | 100       | CHAN I      |             | A.11.0                                       | Blakkers                        | Verbergen                               | Synchroon schuiven       |  |
| In-/ult200    | men 100%  | op selectie | venster ve  | nsters                                       | FIOKKEREN                       | 🔲 Aichtbaar maken                       | 🚮 Vensterpositie herstel |  |
| Zoomen        |           |             |             |                                              |                                 | V                                       | enster                   |  |
|               |           |             |             |                                              |                                 |                                         |                          |  |
|               |           |             |             |                                              |                                 | Venster verbergen                       | _                        |  |
| 1             | J         | K           | L M         |                                              |                                 | Het huidige venster verbergen zodat het |                          |  |
|               |           |             |             |                                              |                                 |                                         |                          |  |
|               |           |             |             | Klik op de knop Zich<br>venster wilt terugha | ntbaar maken als u het<br>ilen. |                                         |                          |  |

Bij afsluiten van Excel wordt nog eens gevraagd om de wijzigingen op te slaan. Hier natuurlijk op [OK] klikken.

| ſ | Microso | oft Excel                                                                                                    |
|---|---------|----------------------------------------------------------------------------------------------------|
|   |         | Wilt u de wijzigingen in de persoonlijke macrowerkmap<br>opslaan? Als u op Ja klikt, zijn de macro's beschikbaar als<br>u de volgende keer Microsoft Excel start.<br>Opslaan Niet opslaan Annuleren |
|   |         |                                                                                                    |

### **1.1 Even een kleine test:**

• Open Excel en typ wat kleine tekst in enkele cellen

| _ |              |              |       |   |            |            |          |    |   |
|---|--------------|--------------|-------|---|------------|------------|----------|----|---|
| _ | dit is tekst | in kleine le | tters |   | DIT IS TEK | (ST IN KLE | NE LETTE | RS |   |
|   |              |              |       |   |            |            |          |    |   |
|   | jan          | jansen       |       |   | JAN        | JANSEN     |          |    |   |
|   |              |              |       |   |            |            |          |    |   |
|   | piet         | pieters      |       |   | PIET       | PIETERS    |          |    |   |
|   |              |              |       | - |            |            |          |    | - |

• Selecteer de gewenste cellen (Met [Ctrl] ingedrukt kun je meerdere niet-aaneengesloten celgroepen selecteren)

A

• Druk op de ingestelde sneltoetscombinatie [Ctrl]+[h] en de ganse tekst wordt in hoofdletters geplaatst.

# 2 Macro om de tekst in geselecteerde cellen om te zetten naar kleine letters

Dit vraagt natuurlijk maar een kleine aanpassing in de programmacode.

Waar de code 'UCase' (= Uppercase = hoofdletter) staat, vervang je gewoon de 'U' door een 'L' (LCase = Lowercase = Kleine letter).

Voor het overige kan exact dezelfde procedure als hierboven gevolgd worden.

| 🦑 PERSONAL.XLSB - Module3 (Code)                                                                           |     |                                              | × |   |
|----------------------------------------------------------------------------------------------------|-----|----------------------------------------------|---|---|
| (Algemeen)                                                                                                 | •   | KleineLetters                                | Ŧ |   |
| Sub KleineLetters()                                                                                        |     |                                              | Ĩ |   |
| ' KleineLetters Macro<br>' Macro om tekst met hoofdletters om te za<br>'<br>' Sneltoets: Ctrl+l            | eti | ten naar kleine letters.                     |   |   |
| Dim c As Range<br>For Each c In Selection.Cells<br>If Not (c.HasFormula Or c = " " O.<br>Next c<br>End Sub | c : | IsNumeric(c) Or IsDate(c)) Then c = LCase(c) |   |   |
|                                                                                                    |     | •                                            |   | • |

### 2.1 Even een kleine test:

• Open Excel en typ wat kleine tekst in enkele cellen

| DIT IS TEKST IN KLENE LETTERS | dit is teks | t in kleine le <mark>t</mark> ters |
|-------------------------------|-------------|------------------------------------|
| JAN JANSEN                    | jan         | jansen                             |
| PIET PIETERS                  | piet        | pieters                            |

- Selecteer de gewenste cellen (Met [Ctrl] ingedrukt kun je meerdere niet-aaneengesloten celgroepen selecteren)
- Druk op de ingestelde sneltoetscombinatie [Ctrl]+[I] en de ganse tekst wordt in kleine letters geplaatst.

### 3 Roterende combinatie

- kleine letters => Begin-hoofdletter;
- Begin-hoofdletter => HOOFDLETTERS;
- HOOFDLETTERS => alles kleine letters.

Dit vraagt iets meer kennis van Visual Basic voor de juiste programmeercode. Voor het overige kan exact dezelfde procedure als hierboven gevolgd worden.

```
RESONAL.XLSB - Module1 (Code)
                                                                         HoofdKleinLetter
 (Algemeen)
                                        •
                                                                                   Ŧ
    Sub HoofdKleinLetter()
                                                                                    .
     Combinatie macro
    ' Zet hoofdletters om naar kleine letters.
    ' Zet kleine letters om naar beginhoofdletter.
     Zet beginhoofdletter om naar hoofdletters.
    ' Sneltoets: Ctrl+w
                                                                                    Ξ
   Dim c As Range
       For Each c In Selection.Cells
           Select Case c.Value
               Case UCase(c.Value): c.Value = LCase(c.Value)
                Case LCase(c.Value): c.Value = StrConv(c.Value, vbProperCase)
               Case Else: c.Value = UCase(c.Value)
           End Select
       Next c
   End Sub
= = • …
```

### **3.1 Even een kleine test:**

Open Excel en typ wat kleine tekst in enkele cellen en selecteer de gewenste cellen. (Met [Ctrl] ingedrukt kun je meerdere niet-aaneengesloten celgroepen selecteren)

- Druk op de ingestelde sneltoetscombinatie [Ctrl]+[w] en alle woorden van de tekst beginnen met hoofdletter.
- Druk nog eens op de ingestelde sneltoetscombinatie [Ctrl]+[w] en de ganse tekst wordt in hoofdletters geplaatst.
- Druk nog eens op de ingestelde sneltoetscombinatie [Ctrl]+[w] en de ganse tekst wordt in kleine letters geplaatst.

| dit is tekst in kleine le | tters      | Dit Is Tek | st In Kleine <mark>.</mark> | etters |
|---------------------------|------------|------------|-----------------------------|--------|
| jan jansen                |            | Jan        | Jansen                      |        |
|                           |            |            |                             |        |
| DIT IS TEKST IN KLE       | NE LETTERS |            |                             |        |
| JAN JANSEN                |            |            |                             |        |

## 3.2 Snelkoppelingen op de 'Werkbalk Snelle toegang' in Excel 2007 en 2010

In Excel 2007 en 2010 kan je knoppen toevoegen op de 'Werkbalk Snelle toegang'. Aan de linten van Excel 2007 kan een gewone gebruiker niets veranderen of toevoegen. Wil je een aangepaste knop toevoegen aan de 'snelle' miniwerkbalk, ga dan als volgt te werk.

• Via de rechtermuisknop op de 'Werkbalk Snelle toegang' klikken en dan kiezen voor 'Werkbalk Snelle toegang aanpassen ...'.

| Bestand Sta                                   | rt Invoegen           | Pagina-indeling             | Formules                  | Gegevens                    | Controler  |
|-----------------------------------------------|-----------------------|-----------------------------|---------------------------|-----------------------------|------------|
|                                               | Macro opne Macro opne | men<br>rwijzingen gebruiken | ¢ <sup>2</sup>            | ÷ to                        | ×          |
| Visual Macro's<br>Basic                       | A Macrobevei          | liging                      | Invoeg-<br>toepassinger   | COM-invoeg-<br>toepassingen | Invoegen ( |
|                                               | Programmaco           | de                          | Invoegto                  | epassingen                  |            |
| 🛃 🤟 🕆 🗋 🚰 👻 Werkhalk Spelle toegang aanpassen |                       |                             |                           |                             |            |
| C13                                           |                       | De werkbalk Sn              | elle toegang <u>o</u> ang | oven het lint we            | ergeven    |
| A 1                                           | В                     | Het lint aanpass            | iseren                    |                             |            |

• In 'Opdrachten', 'Macro's' selecteren.

| 0    | pties voor Excel |                                       |   |
|------|------------------|---------------------------------------|---|
|      |                  |                                       |   |
|      | Algemeen         | De werkbalk Snelle toegang aanpassen  |   |
|      | Formules         |                                       |   |
|      |                  | Kies opdrachten uit: 🕕                |   |
|      | Controle         | Populaire opdrachten                  |   |
|      | Opslaan          | Populaire opdrachten                  | - |
|      |                  | Opdrachten die niet op het lint staan |   |
| Taal | Alle opdrachten  |                                       |   |
| Ш    | Geavanceerd      | Macro's                               |   |
|      |                  |                                       |   |
|      | Lint aanpassen   | Tabblad Bestand                       |   |

• De gewenste macro (Hoofdletter) selecteren en op [Toevoegen] klikken.

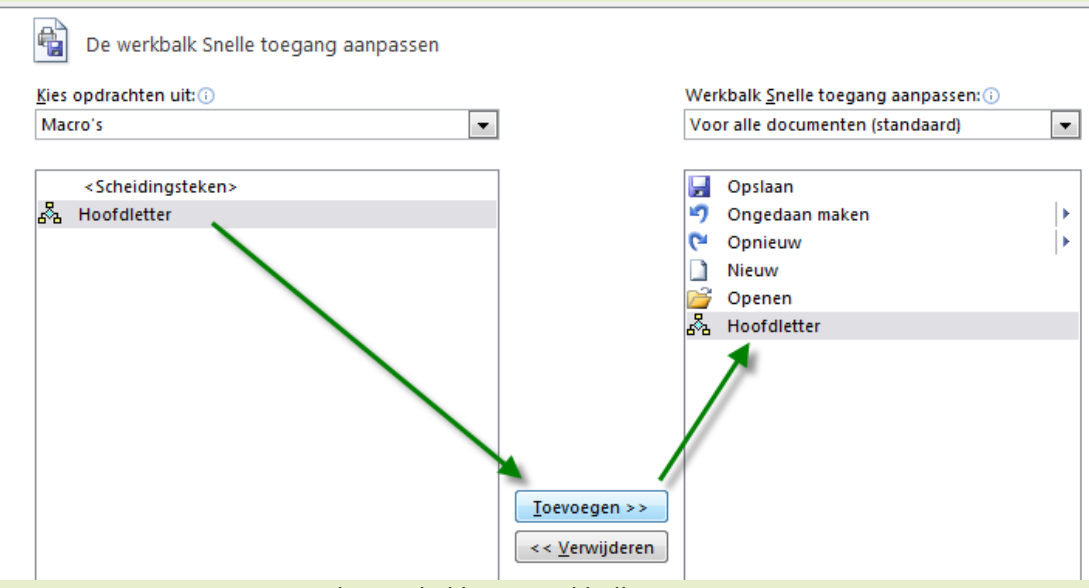

De gewenste macro staat nu bij op de kleine werkbalk.

• Als je een mooie knop aan de macro wilt toekennen, klik dan op de macro 'Hoofdletter', klik op de knop [Wijzigen] en kies een knop uit de voorraad.

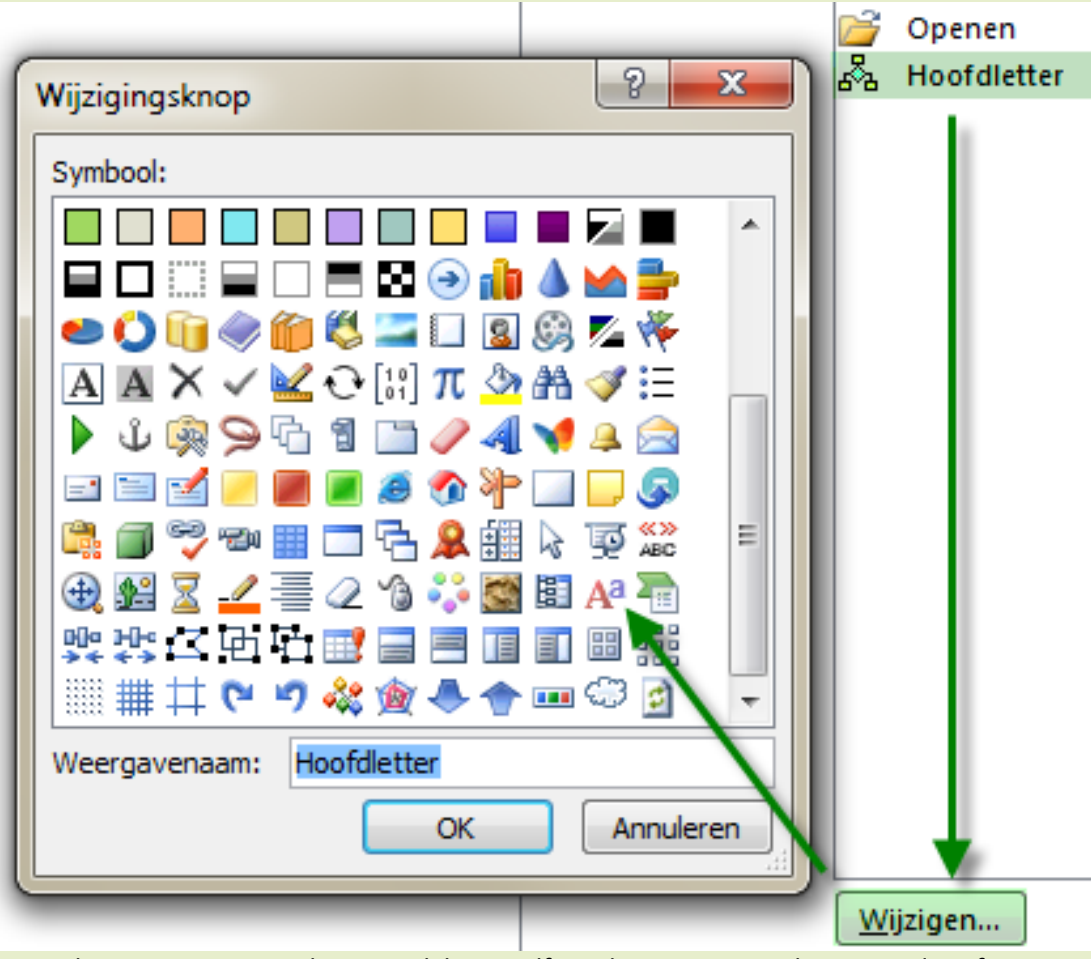

In Excel 2002 en 2003 was het mogelijk om zelf een knop aan te maken maar deze functie is helaas niet meer overgenomen in de nieuwere versies van Excel.